# 2017-2018 WINTER REGISTRATION ON FAMILYID WILL BE OPEN TUESDAY, OCTOBER 10, 2017 THROUGH DECEMBER 10

# BOYS/GIRLS BASKETBALL, GIRLS GYMNASTICS, BOYS ICE HOCKEY, BOYS/GIRLS INDOOR TRACK, BOYS SWIMMING/DIVING/WRESTLING

\*\*\*\*\*If you already have an account on FamilyID sign-in using your username and password click on your sport and update your information\*\*\*\*\*

## \*\*\*\*\*\*DO <u>NOT</u> CREATE ANOTHER ACCOUNT IF YOU ALREADY HAVE ONE\*\*\*\*\*\*

When registering please enter the grade for the 2017-2018 School Year

To begin registration scroll down the page and click the "Register Now" button.

# Important information for all Southington High School Students interested in participating in Athletics

### **REGISTRATION - FAMILYID**

Southington High School Athletic Department requires parents/guardians to register their student athlete on-line to participate in sports through FamilyID.

\*\*\*Note: If you already signed up for a Fall, Winter or Spring Sport just log in using your username and password and select your sport and update information.

\*\*\* Please be sure to update the grade you are entering for the 2017-18 school year.

## **INFORMATION NEEDED TO REGISTER:**

It will be helpful to have the following information handy to allow for accurate completion of your online registration.

- Emergency Contact Information
- Primary Care Physician contact information
- Date of last Tetanus Shot
- Dentist Contact Information
- Medications

#### **REGISTRATION PROCESS:**

An email account is required to register. A **<u>parent/guardian</u>** will need to use their personal email account if they have one. For those who do not have an email account, a free email account can be set up using a variety of services such as gmail, yahoo, etc. This **<u>must</u>** be done prior to registering with Family ID.

- Click on the *Register Now* button below. If this is your first time using FamilyID, click *Sign Up*. If you already have a FamilyID account click *Log In*,
- *Sign Up* for your secure FamilyID account by entering the account owner First and Last names (parent/guardian), E-mail address and password. Select the agreement to the FamilyID Terms of Service. Click *Sign Up*
- You will receive and email with a link to <u>activate</u> your new account. (If you don't see the email, check your E-mail filters (spam, junk, etc.)
- Click on the link in your activation E-mail, which will log you into FamilyID.com
- Once in the registration form, complete the information requested. All fields with a red\* are required to have an answer.
- Click the Save & Continue button when your form is complete.
- Review your registration summary.
- Click the green <u>Submit</u> button. After selecting "Submit", the registration will be complete. You will receive a completion email from Family ID confirming your registration.

At any time, you may log in at <u>www.familyid.com</u> to update your information and to check your registration(s).

To view a completed registration, select the "Registration" tab on the blue bar.

Reminder to enter the grade for the 2017-2018 School Year

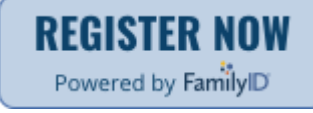

Let's get started - Click the Register Now button - Winter Sports

#### Support

- If you need assistance with registration, contact FamilyID at: 888-800-5583 ext. 1 or <a href="mailto:support@familyid.com">support@familyid.com</a>
- FamilyID also offers online chat during business hours.
- Support through FamilyID is available 7 days per week and messages will be returned promptly.
- You can also contact the Southington High School Athletic Department at: 860-628-3229 x 11425 or email the Athletic Secretary <u>Imclean@southingtonschools.org</u>